## 🗩 SecPath 网页防篡改系统安装监控端部署时无法选择IIS6安全模块

网页防篡改 胡伟 2019-05-11 发表

| 且网及说明                                                                                                    |                                                                                                    |
|----------------------------------------------------------------------------------------------------|----------------------------------------------------------------------------------------------------|
| 且网略                                                                                                    |                                                                                                    |
| 可题描述                                                                                                    |                                                                                                    |
| 安装监控端部等                                                                                                    | 署时无法选择IIS6安全模块                                                                                                    |
| 回 安装程序                                                                                                    | - H3C SecPath 网页防算改系统监控送                                                                                                    |
|                                                                                                    |                                                                                                    |
| 选择安                                                                                                    |                                                                                                    |
| <u></u> (1)(1)                                                                                                    |                                                                                                    |
| 诸法日                                                                                                    | 和更安达安全组件的Wah服各哭,然后占未"下一步"继续。                                                                                                    |
| in Act                                                                                                    |                                                                                                    |
|                                                                                                    |                                                                                                    |
|                                                                                                    | pache Z.x 女王視吠                                                                                                    |
|                                                                                                    |                                                                                                    |
|                                                                                                    |                                                                                                    |
|                                                                                                    |                                                                                                    |
|                                                                                                    |                                                                                                    |
|                                                                                                    |                                                                                                    |
|                                                                                                    |                                                                                                    |
|                                                                                                    |                                                                                                    |
| 当前                                                                                                    | 选择至少需要 137.1 MB 磁盘空间。                                                                                                    |
|                                                                                                    |                                                                                                    |
|                                                                                                    |                                                                                                    |
|                                                                                                    |                                                                                                    |
| 」在方が                                                                                                    |                                                                                                    |
|                                                                                                    | 수에 들고 가는 아이는 것 같아. 그 그 그 그 것 같이 가지?                                                                                                    |
| 则版本无法直接                                                                                                    | 安选择安装 IIS6安全模块,需要于动安装                                                                                                    |
| 则版本无法直接<br>译决方法                                                                                                    | 安选择安装 IIS6安全模块,需要手动安装                                                                                                    |
| 则版本无法直接<br>释决方法<br>可以通过手动                                                                                                    | 安选择安装 IIS6安全模块,需要手动安装                                                                                                    |
| 则版本无法直到<br>解决方法<br>可以通过手动的                                                                                                    | 资选择安装 IIS6安全模块,需要手动安装<br>配置来实现(下以Windows server 2008为例)。                                                                                                    |
| 则版本无法直接<br>译决方法<br>可以通过手动的<br>丁开程序与功能                                                                                                    | 资选择安装 IIS6安全模块,需要于动安装<br>配置来实现(下以Windows server 2008为例)。<br>能,点击打开或者关闭Windows功能,找到Internet信息服务,按下图所示勾选                                                                                                    |
| い版本无法直接<br>解決方法<br>可以通过手动剤<br>可开程序与功剤<br>1<br>回り<br>Internet                                                                                                    | 资选择安装 IIS6安全模块,需要手动安装<br>配置来实现(下以Windows server 2008为例)。<br>能,点击打开或者关闭Windows功能,找到Internet信息服务,按下图所示勾选<br>信息服务                                                                                                    |
| い版本无法直<br>解決方法<br>可以通过手动<br>可开程序与功<br>1<br>一<br>の<br>して<br>ア<br>に<br>い<br>の<br>し<br>の<br>の<br>し<br>の<br>の<br>し<br>の<br>し<br>の<br>の<br>し<br>の<br>し<br>の<br>し<br>の<br>し<br>の<br>し<br>の<br>し<br>の<br>し<br>の<br>し<br>の<br>し<br>の<br>し<br>の<br>し<br>の<br>し<br>の<br>し<br>の<br>し<br>の<br>し<br>の<br>し<br>の<br>し<br>の<br>し<br>の<br>し<br>の<br>し<br>の<br>し<br>の<br>し<br>の<br>の<br>の<br>の<br>の<br>し<br>の<br>し<br>の<br>し<br>の<br>の<br>し<br>の<br>の<br>し<br>の<br>の<br>し<br>の<br>し<br>の<br>し<br>の<br>し<br>の<br>し<br>の<br>し<br>の<br>し<br>の<br>し<br>の<br>し<br>の<br>し<br>の<br>し<br>の<br>し<br>の<br>し<br>つ<br>し<br>の<br>し<br>の<br>し<br>の<br>の<br>の<br>の<br>の<br>の<br>の<br>の<br>の<br>の<br>の<br>の<br>の                                                                                                    | 资选择安装 IIS6安全模块,需要手动安装<br>配置来实现(下以Windows server 2008为例)。<br>能,点击打开或者关闭Windows功能,找到Internet信息服务,按下图所示勾选<br>信息服务<br>服务器                                                                                                    |
| い版本无法直<br>解決方法<br>可以通过手动的<br>丁开程序与功f<br>コーディー<br>ロージー<br>「TFE」<br>「TFE」<br>マージー<br>「TFE」<br>マージー<br>「TFE」<br>マージー<br>「TFE」<br>マージー<br>「TFE」<br>マージー<br>「TFE」<br>マージー<br>マージー<br>マー<br>マー<br>マー<br>マー<br>マー<br>マー<br>マー<br>マー<br>マー<br>マ                                                                                                    | 资选择安装 IIS6安全模块,需要手动安装<br>配置来实现(下以Windows server 2008为例)。<br>能,点击打开或者关闭Windows功能,找到Internet信息服务,按下图所示勾选<br>信息服务<br>服务器<br>TP 服务<br>TP 服务                                                                                                    |
| ル版本无法直接<br>アは、通过手动能<br>可け、通过手动能<br>可开程序与功能<br>可    一    の    。。<br>「    」。<br>「    れternet<br>「    の    。<br>「    の    。<br>「    の    …     。<br>「    」    」    。<br>「    」    」    。                                                                                                    | 送选择安装 IIS6安全模块,需要手动安装 配置来实现(下以Windows server 2008为例)。 能,点击打开或者关闭Windows功能,找到Internet信息服务,按下图所示勾选 信息服务 服务器 TP 服务 TP 扩展性 管理工具                                                                                                    |
| 20版本无法直接<br>(現決方法)<br>可以通过手动能<br>(可开程序与功能)<br>(可)<br>(可)<br>(可)<br>(可)<br>(可)<br>(可)<br>(可)<br>(可)<br>(可)<br>(可                                                                                                    | 送选择安装 IIS6安全模块,需要于动安装   配置来实现(下以Windows server 2008为例)。   能,点击打开或者关闭Windows功能,找到Internet信息服务,按下图所示勾选   信息服务   服务器   TP 扩展性    管理工具   S 6 管理兼容性                                                                                                    |
| ル版本无法直接<br>アは、<br>アは、<br>マン、<br>マン、<br>マン、<br>マン、<br>アーマン、<br>マン、<br>ドローマン、<br>マン、<br>ドローマン、<br>マン、<br>ドローマン、<br>マン、<br>ドローマン、<br>ロン、<br>ドローマン、<br>ロン、<br>ドローマン、<br>ロン、<br>ドローマン、<br>ロン、<br>ドローマン、<br>ロン、<br>ロン、<br><br><br><br><br><br><br><br><br><br><br><br><br><br><br><br><br><br><br><br><br><br><br><br><br><br><br><br><br><br><br><br><br><br><br><b< td=""><td>送选择安装 IIS6安全模块,需要手动安装   配置来实现(下以Windows server 2008为例)。   能,点击打开或者关闭Windows功能,找到Internet信息服务,按下图所示勾选   信息服务   服务器   TP 服务   TP 扩展性    管理工具   S 6 管理兼容性    IIS 6 WMI 兼容性</td></b<>                                                                                                    | 送选择安装 IIS6安全模块,需要手动安装   配置来实现(下以Windows server 2008为例)。   能,点击打开或者关闭Windows功能,找到Internet信息服务,按下图所示勾选   信息服务   服务器   TP 服务   TP 扩展性    管理工具   S 6 管理兼容性    IIS 6 WMI 兼容性                                                                                                    |
| ル版本无法直部     ア     () 通过手动     () 通过手动     () 可升程序与功     () 「     () 「     () 「     () 「     () 「     () 「     () 「     () 「     () 「     () 「     () 「     () 「     () 「     () 「     () 「     () 「     () 「     () 「     () 「     () 「     () 「     () 「     () 「     () 「     () 「     () 「     () 「     () 「     () 「     () 「     () 「     () 「     () 「     () 「     () 「     () 「     () 「     () 「     () 「     () 「     () 「     () 「     () 「     () 「     () 「     () 「     () 「     () 「     () 「     () 「     () 「     () 「     () 「     () 「     () 「     () 「     () 「     () 「     () 「     () 「     () 「     () 「     () 「     () 「     () 「     () 「     () 「     () 「     () 「     () 「     () 「     () 「     () 「     () 「     () 「     () 「     () 「     () 「     () 「     () 「     () 「     () 「     () 「     () 「     () 「     () 「     () 「     () 「     () 「     () 「     () 「     () 「     () 「     () 「     () 「     () 「     () 「     () 「     () 「     () 「     () 「     () 「     () 「     () 「     () 「     () 「     () 「     () 「     () 「     () 「     () 「     () 「     () 「     () 「     () 「     () 「     () 「     () 「     () 「     () 「     () 「     () 「     () 「     () 「     () 「     () 「     () 「     () 「     () 「     () 「     () 「     () 「     () 「     () 「     () 「     () 「     () 「     () 「     () 「     () 「     () 「     () 「     () 「     () 「     () 「     () 「     () 「     () 「     () 「     () 「     () 「     () 「     () 「     () 「     () 「     () 「     () 「     () 「     () 「     () 「     () 「     () 「     () 「     () 「     () 「     () 「     () 「     () 「     () 「     () 「     () 「     () 「     () 「     () 「     () 「     () 「     () 「     () 「     () 「     () 「     () 「     () 「     () 「     () 「     () 「     () 「     () 「     () 「     () 「     () 「     () 「     () 「     () 「     () 「     () 「     () 「     () 「     () 「     () 「     () 「     () 「     () 「     () 「     () 「     () 「     () 「     () 「     () 「     () 「     () 「     () 「     () 「     () 「     () 「     () 「     () 「     () 「     () 「     () 「     () 「 | 送选择安装 IIS6安全模块,需要手动安装   配置来实现(下以Windows server 2008为例)。   能,点击打开或者关闭Windows功能,找到Internet信息服务,按下图所示勾选   信息服务   服务器   TP 服务   TP 扩展性    管理工具   S 6 管理兼容性    IIS 6 WMI 兼容性   IIS 6 管理控制台   US 6 管理控制台                                                                                                    |
| W版本无法直接<br>アは、<br>アは、<br>マン・<br>マン・<br><br>・<br>・<br>・<br>・<br>・<br>・<br>・<br>・<br>・<br>・<br>・<br>・<br>・<br>・<br>・<br>・<br>・<br>・<br>・<br>・<br>・<br>・<br>・<br>・<br>・<br>・<br>・<br>・<br>・<br>・<br>・<br>                                                                                                    | <ul> <li> 送选择安装 IIS6安全模块,需要手动安装 配置来实现(下以Windows server 2008为例)。 能,点击打开或者关闭Windows功能,找到Internet信息服务,按下图所示勾选 信息服务 服务器 TP 服务 TP 扩展性 管理工具 S 6 管理兼容性 IIS 6 WMI 兼容性 IIS 6 JIAT工具 IIS 6 JIAT工具 IIS 7 JIAT CALL IIS 7 JIAT CALL &lt;</li></ul>                                                                                                    |
| W版本无法直部     ア     ア     ア     マ     ア     ・     マ     ・     ・     マ     ・     ・     ・     ・     ・     ・     ・     ・     ・     ・     ・     ・     ・     ・     ・     ・     ・     ・     ・     ・     ・     ・     ・     ・     ・     ・     ・     ・     ・     ・     ・     ・     ・     ・     ・     ・     ・     ・     ・     ・     ・     ・     ・     ・     ・     ・     ・     ・     ・     ・     ・     ・     ・     ・     ・     ・     ・     ・     ・     ・     ・     ・     ・     ・     ・     ・     ・     ・     ・     ・     ・     ・     ・     ・     ・     ・     ・     ・     ・     ・     ・     ・     ・     ・     ・     ・     ・     ・     ・     ・     ・     ・     ・     ・     ・     ・     ・     ・     ・     ・     ・     ・     ・     ・     ・     ・     ・     ・     ・     ・     ・     ・     ・     ・     ・     ・     ・     ・     ・     ・     ・     ・     ・     ・     ・     ・     ・     ・     ・     ・     ・     ・     ・     ・     ・     ・     ・     ・     ・     ・     ・     ・     ・     ・     ・     ・     ・     ・     ・     ・     ・     ・     ・     ・     ・     ・     ・     ・     ・     ・     ・     ・     ・     ・     ・     ・     ・     ・     ・     ・     ・     ・     ・     ・     ・     ・     ・     ・     ・     ・     ・     ・     ・     ・     ・     ・     ・     ・     ・     ・     ・     ・     ・     ・     ・     ・     ・     ・     ・     ・     ・     ・     ・     ・     ・     ・     ・     ・     ・     ・     ・     ・     ・     ・     ・     ・     ・     ・     ・     ・     ・     ・     ・     ・     ・     ・     ・     ・     ・     ・     ・     ・     ・     ・     ・     ・     ・     ・     ・     ・     ・     ・     ・     ・     ・     ・     ・     ・     ・     ・     ・     ・     ・     ・     ・     ・     ・     ・     ・     ・     ・     ・     ・     ・     ・     ・     ・     ・     ・     ・     ・     ・     ・     ・     ・     ・     ・     ・     ・     ・     ・     ・     ・     ・     ・     ・     ・     ・     ・     ・     ・     ・     ・     ・     ・     ・     ・     ・     ・     ・     ・     ・     ・     ・     ・     ・     ・     ・     ・     ・     ・     ・     ・     ・     ・     ・     ・     ・     ・     ・     ・     ・     ・     ・     ・     ・     ・   | <ul> <li>送选择安装 IIS6安全模块,需要手动安装</li> <li>配置来实现(下以Windows server 2008为例)。</li> <li>能,点击打开或者关闭Windows功能,找到Internet信息服务,按下图所示勾选</li> <li>信息服务</li> <li>服务器</li> <li>TP 服务</li> <li>TP 扩展性</li> <li>管理工具</li> <li>S 6 管理兼容性</li> <li>IIS 6 WMI 兼容性</li> <li>IIS 6 管理控制台</li> <li>IIS 6 配置兼容性</li> <li>IIS 6 副本工具</li> <li>IIS 6 配置集容性</li> <li>S 营理服务</li> </ul>                                                                                                    |
| W版本无法直部     「<br>「<br>「<br>丁<br>八<br>丁<br>子<br>丁<br>子<br>丁<br>子<br>「<br>「<br>」<br>「<br>」<br>「<br>」<br>「<br>」<br>「<br>」<br>「<br>」<br>「<br>」<br>「<br>」<br>「<br>」<br>「<br>」<br>「<br>」<br>「<br>」<br>「<br>」<br>「<br>」<br>「<br>」<br>「<br>」<br>「<br>」<br>「<br>」<br>「<br>」<br>「<br>」<br>「<br>」<br>「<br>」<br>「<br>」<br>「<br>」<br>「<br>」<br>「<br>」<br>「<br>」<br>「<br>「<br>」<br>「<br>「<br>」<br>「<br>」<br>「<br>」<br>「<br>」<br>「<br>「<br>「<br>」<br>「<br>」<br>「<br>「<br>」<br>「<br>」<br>「<br>」<br>「<br>」<br>「<br>」<br>「<br>「<br>」<br>「<br>」<br>「<br>」<br>「<br>」<br>「<br>」<br>「<br>」<br>「<br>」<br>「<br>」<br>「<br>」<br>「<br>」<br>「<br>」<br>「<br>」<br>「<br>」<br>「<br>」<br>「<br>」<br>「<br>」<br>「<br>」<br>「<br>」<br>「<br>」<br>「<br>」<br>「<br>」<br>「<br>」<br>「<br>」<br>「<br>」<br>「<br>」<br>」<br>「<br>」<br>」<br>「<br>」<br>「<br>」<br>「<br>」<br>「<br>」<br>「<br>」<br>「<br>」<br>「<br>」<br>「<br>」<br>「<br>」<br>「<br>」<br>「<br>」<br>「<br>」<br>「<br>」<br>」<br>「<br>」<br>「<br>」<br>」<br>「<br>」<br>」<br>「<br>」<br>」<br>」<br>「<br>」<br>」<br>「<br>」<br>」<br>「<br>」<br>」<br>」     」     「<br>」     」     」     」     」     、<br>」     、<br>、     、<br>、<br>、<br>、<br>、<br>、<br>、<br>、     、<br>、<br>、     、      、                                                                                                    | <ul> <li>送选择安装 IIS6安全模块,需要手动安装</li> <li>配置来实现(下以Windows server 2008为例)。</li> <li>能,点击打开或者关闭Windows功能,找到Internet信息服务,按下图所示勾选</li> <li>信息服务</li> <li>服务器</li> <li>TP 服务</li> <li>TP 扩展性</li> <li>管理工具</li> <li>S 6 管理接容性</li> <li>IIS 6 管理控制台</li> <li>IIS 6 管理控制台</li> <li>IIS 6 邮本工具</li> <li>IIS 6 配置兼容性</li> <li>S 管理服务</li> <li>S 管理服务</li> <li>S 管理脚本和工具</li> </ul>                                                                                                    |
| W版本无法直接<br>アは、<br>アは、<br>マーン<br>マーン<br>ローン<br>マーン<br>マーン<br>マーン<br>マーン<br>マーン<br>マーン<br>マーン<br>マーン<br>マーン<br>マーン<br>マーン<br>マーン<br>マーン<br>マーン<br>マーン<br>ローン<br>マーン<br>マーン<br>マーン<br>マーン<br>マーン<br>マーン<br>マーン<br>マーン<br>マーン<br>マーン<br>マーン<br>ローン<br>マーン<br>マーン<br>マーン<br>マーン<br>マーン<br>マーン<br>マーン<br>マーン<br>マーン<br>マーン<br>マーン<br>マーン<br>マーン<br>マーン<br>マーン<br>マーン<br>マーン<br>マーン<br>ローン<br>ローン                                                                                                    | <ul> <li>送选择安装 IIS6安全模块,需要手动安装</li> <li>配置来实现(下以Windows server 2008为例)。</li> <li>能,点击打开或者关闭Windows功能,找到Internet信息服务,按下图所示勾选</li> <li>信息服务</li> <li>服务器</li> <li>TP 服务</li> <li>TP 扩展性</li> <li>管理工具</li> <li>S 6 管理整容性</li> <li>IIS 6 WMI 兼容性</li> <li>IIS 6 管理控制台</li> <li>IIS 6 副本工具</li> <li>IIS 6 副本工具</li> <li>IIS 6 副本工具</li> <li>S 管理服务</li> <li>S 管理脚本和工具</li> <li>S 管理控制台</li> </ul>                                                                                                    |
| W版本无法直部     ア     ア   | <ul> <li>送选择安装 IIS6安全模块,需要手动安装</li> <li>配置来实现(下以Windows server 2008为例)。</li> <li>能,点击打开或者关闭Windows功能,找到Internet信息服务,按下图所示勾选</li> <li>信息服务</li> <li>服务器</li> <li>TP 服务</li> <li>TP 扩展性</li> <li>管理工具</li> <li>S 6 管理接容性</li> <li>IIS 6 WMI 兼容性</li> <li>IIS 6 管理控制台</li> <li>IIS 6 即本工具</li> <li>IIS 6 配置兼容性</li> <li>S 管理服务</li> <li>S 管理服务</li> <li>S 管理控制台</li> <li>S 管理控制台</li> <li>S 管理服务</li> <li>S 管理控制台</li> <li>S 管理控制台</li> <li>MB务</li> </ul>                                                                                                    |
| W版本无法直接<br>「「」」、<br>「「」」、<br>「」」、<br>「」」、<br>「」」、<br>「」、<br>「」、 <br< td=""><td><ul> <li> 送选择安装 IIS6安全模块,需要手动安装 </li> <li> 配置来实现(下以Windows server 2008为例)。 </li> <li> 能,点击打开或者关闭Windows功能,找到Internet信息服务,按下图所示勾选  </li> <li> 信息服务  服务器  TP 扩展性  </li> <li> S 6 管理兼容性  </li> <li> IIS 6 WMI 兼容性  </li> <li> IIS 6 WMI 兼容性  </li> <li> IIS 6 管理控制合  </li> <li> IIS 6 配置兼容性  </li> <li> S 6 管理操制  </li> <li> IIS 6 配置兼容性  </li> <li> S 管理服务  </li> <li> S 管理控制合  </li> <li> S 管理控制  </li> <li> S 管理控制  </li> <li> S 管理控制  </li> <li> S 管理控制  </li> <li> S 管理控制  </li> <li> S 管理控制  </li> <li> S 管理控制  </li> <li> WIS 6 应并型工具  </li> </ul> </td></br<>                                                                                                    | <ul> <li> 送选择安装 IIS6安全模块,需要手动安装 </li> <li> 配置来实现(下以Windows server 2008为例)。 </li> <li> 能,点击打开或者关闭Windows功能,找到Internet信息服务,按下图所示勾选  </li> <li> 信息服务  服务器  TP 扩展性  </li> <li> S 6 管理兼容性  </li> <li> IIS 6 WMI 兼容性  </li> <li> IIS 6 WMI 兼容性  </li> <li> IIS 6 管理控制合  </li> <li> IIS 6 配置兼容性  </li> <li> S 6 管理操制  </li> <li> IIS 6 配置兼容性  </li> <li> S 管理服务  </li> <li> S 管理控制合  </li> <li> S 管理控制  </li> <li> S 管理控制  </li> <li> S 管理控制  </li> <li> S 管理控制  </li> <li> S 管理控制  </li> <li> S 管理控制  </li> <li> S 管理控制  </li> <li> WIS 6 应并型工具  </li> </ul>                                                                                                    |
| - 別版本无法直部                                                                                                    | <ul> <li> 送选择安装 IIS6安全模块,需要手动安装 配置来实现(下以Windows server 2008为例)。 能,点击打开或者关闭Windows功能,找到Internet信息服务,按下图所示勾选 信息服务 服务器 TP 扩展性 管理工具 S 6 管理兼容性 IIS 6 WMI 兼容性 IIS 6 WMI 兼容性 IIS 6 管理控制台 IIS 6 副本工具 S 6 管理融名 S 管理服务 S 管理控制台 S 管理理本和工具 S 管理控制台 S 管理控制台 IIS 元数据库和 IIS 6 配置兼容性 S 管理控制台 M服务 2全性 IIS 客户端证书映射身份验证 IP 安全</li></ul>                                                                                                    |
| - 別版本无法直部<br>- 部 (注意)<br>- 部 (注意)<br>- 1 = 1 = 1 = 1 = 1 = 1 = 1 = 1 = 1 = 1                                                                                                    | <ul> <li>送选择安装 IIS6安全模块,需要手动安装</li> <li>配置来实现(下以Windows server 2008为例)。</li> <li>能,点击打开或者关闭Windows功能,找到Internet信息服务,按下图所示勾选</li> <li>信息服务</li> <li>服务</li> <li>服务</li> <li>TP 扩展性</li> <li>管理工具</li> <li>S 6 管理接制台</li> <li>IIS 6 WMI 兼容性</li> <li>IIS 6 WMI 兼容性</li> <li>IIS 6 副本工具</li> <li>IIS 6 副本工具</li> <li>IIS 6 副本工具</li> <li>S 管理控制台</li> <li>S 管理控制台</li> <li>M服务</li> <li>2 管理控制台</li> <li>M服务</li> <li>2 全性</li> <li>IIS 客户端证书映射身份验证</li> <li>IP 安全</li> <li>URL 授权</li> </ul>                                                                                                    |
| し、し、のので、のので、のので、のので、のので、のので、のので、のので、のので、                                                                                                    | <ul> <li> 送选择安装 IIS6安全模块,需要手动安装 配置来实现(下以Windows server 2008为例)。 能,点击打开或者关闭Windows功能,找到Internet信息服务,按下图所示勾选 信息服务 服务器 TP 服务 TP 扩展性 管理工具 S 6 管理兼容性 IIS 6 WMI 兼容性 IIS 6 WMI 兼容性 IIS 6 副本工具 IIS 6 副本工具 IIS 6 副本工具 IIS 6 副本工具 IIS 6 副本工具 IIS 7 数据库和 IIS 6 配置兼容性 S 管理脚本和工具 S 管理控制合 IIS 零户端证书映射身份验证 I P 安全 URL 授权 Windows 身份验证</li></ul>                                                                                                    |
| し、し、し、し、し、し、し、し、し、し、し、し、し、し、し、し、し、し、し、                                                                                                    | <ul> <li>送选择安装 IIS6安全模块,需要手动安装</li> <li>配置来实现(下以Windows server 2008为例)。</li> <li>能,点击打开或者关闭Windows功能,找到Internet信息服务,按下图所示勾选</li> <li>信息服务</li> <li>服务器</li> <li>TP 服务</li> <li>TP 扩展性</li> <li>管理工具</li> <li>S 6 管理兼容性</li> <li>IIS 6 WMI 兼容性</li> <li>IIS 6 智速制台</li> <li>IIS 6 副本工具</li> <li>IIS 6 副本工具</li> <li>IIS 6 副本工具</li> <li>IIS 6 副本工具</li> <li>IIS 6 副本工具</li> <li>IIS 6 副本工具</li> <li>IIS 6 副本工具</li> <li>IIS 6 副本工具</li> <li>IIS 6 副本工具</li> <li>IIS 6 副本工具</li> <li>IIS 6 副本工具</li> <li>IIS 6 副本工具</li> <li>IIS 6 配置兼容性</li> <li>S 管理控制台</li> <li>IIS 6 副本工具</li> <li>IIS 6 副本工具</li> <li>IIS 6 副本工具</li> <li>IIS 6 副本工具</li> <li>IIS 6 副本工具</li> <li>IIS 6 副本工具</li> <li>UIS 6 副本工具</li> <li>UIS 8 声描:</li> <li>UIS 8 声描:</li> <li>UIS 8 声音:</li> <li>UIS 8 声音:</li> <li>UIS 8 一音:</li> <li>UIS 8 一音:</li> <li>UIS 8 一音:<!--</td--></li></ul> |
| - 一次のでは、1000mmのでは、1000mmので、1000mmので、10000mmので、10000mmので、10000mmので、10000mmので、10000                                                                                                    | <ul> <li>送选择安装 IIS6安全模块,需要手动安装</li> <li>配置来实现(下以Windows server 2008为例)。</li> <li>能,点击打开或者关闭Windows功能,找到Internet信息服务,按下图所示勾选</li> <li>信息服务</li> <li>服务器</li> <li>TP 服务</li> <li>TP 扩展性</li> <li>管理工具</li> <li>S6 管理接寄性</li> <li>IIS 6 管理控制台</li> <li>IIS 6 管理控制台</li> <li>IIS 6 配置兼容性</li> <li>S 管理服务</li> <li>S 管理控制台</li> <li>IIS 6 配置兼容性</li> <li>S 管理控制台</li> <li>IIS 8 严端证书映射身份验证</li> <li>IP 安全</li> <li>URL 授权</li> <li>Windows 身份验证</li> <li>基本身份验证</li> <li>客户端证书映射身份验证</li> </ul>                                                                                                    |
| <ul> <li> していた</li> <li> していた</li> <li> のののののののののののののののののののののののののののののののののののの</li></ul>                                                                                                    | <ul> <li> 送选择安装 IIS6安全模块,需要手动安装 配置来实现(下以Windows server 2008为例)。 能,点击打开或者关闭Windows功能,找到Internet信息服务,按下图所示勾选 信息服务 服务器 TP 影务 TP 扩展性 管理工具 S 6 管理兼容性 IIS 6 WMI 兼容性 IIS 6 斷本工具 IIS 6 斷本工具 IIS 6 斷本工具 S 6 管理地約台 IIS 6 斷本工具 S 6 管理地約台 IIS 5 斷理地和工具 S 管理脚本和工具 S 管理脚本和工具 S 管理脚本和工具 S 管理地和工具 S 管理地和工具 S 管理地和工具 URL 授权 Windows 身份验证 基本身份验证 基本身份验证 基本身份验证 海水筛选 修理型 4000000000000000000000000000000000000</li></ul>                                                                                                    |
| していたのでは、「「「「」」」」では、「「」」」では、「」」、「「」」、「「」」、「「」」                                                                                                    | <ul> <li> 送述择安装 IIS6安全模块,需要手动安装 </li> <li> 記置来实现(下以Windows server 2008为例)。 </li> <li> 兆,点击打开或者关闭Windows功能,找到Internet信息服务,按下图所示勾选 </li> <li> 信息服务 </li> <li> 服务 </li> <li> 日本</li> <li> 日本</li></ul>           |
| 別版本无法直部 「 「 、 、 、 、 、 、 、 、 、 、 、 、 、 、 、 、 、                                                                                                    | <ul> <li> 送选择安装 IIS6安全模块,需要手动安装 記置来实现(下以Windows server 2008为例)。 能,点击打开或者关闭Windows功能,找到Internet信息服务,按下图所示勾选 信息服务 服务器 IP 扩展先 管理工具 S 6 管理兼容性 IIS 6 WMI 兼容性 IIS 6 WMI 兼容性 IIS 6 管理控制台 IIS 6 管理控制台 IIS 6 简理控制台 IIS 6 副本工具 IIS 7.数据库和 IIS 6 配置兼容性 S 管理控制台 网服务 2全性 IIS 客户端证书映射身份验证 IIS 条件端证书映射身份验证 基本身份验证 基本身份验证 基本身份验证 通常流流 编要式身份验证 近期正 HTTP 场能 HTTP 功能 HTTP 功能 HTTP 功能 HTTP 指误</li></ul>                                                                                                    |
| 別版本无法直部 「 「 、 、 、 、 、 、 、 、 、 、 、 、 、 、 、 、 、                                                                                                    | <ul> <li> 送选择安装 IIS6安全模块,需要手动安装 記置来实现(下以Windows server 2008为例)。 能,点击打开或者关闭Windows功能,找到Internet信息服务,按下图所示勾选 信息服务 服务器 IP 扩展性 管理工具 S 6 管理控制台 IIS 6 WMI 兼容性 IIS 6 管理控制台 IIS 6 管理控制台 IIS 6 简理控制台 IIS 6 简重控制台 IIS 6 简重控制台 IIS 6 都本工具 IIS 7 数据库和 IIS 6 配置兼容性 S 管理服务 S 管理规制 IIS 7 数据库和 IIS 6 配置兼容性 IIS 7 数据库和 IIS 6 配置兼容性 IIS 7 数据库和 IIS 6 配置兼容性 S 管理规制台 Windows 身份验证 基本身份验证 基本身份验证 基本身份验证 福尔瑞选 据要式身份验证 现于 节题唱 ITTP 节题唱 ITTP 节题唱 ITTP 节题唱 ITTP 节题唱 ITTP 节题唱 ITTP 节题 ITTP 节题 ITTP 节题 ITTP 节题 ITTP 节题 ITTP 节题 ITTP 节题 ITTP 节题 ITTP 节题 ITTP 重定向</li></ul>                                                                                                    |
| 別版本无法直部 「 「 、 、 、 、 、 、 、 、 、 、 、 、 、 、 、 、 、                                                                                                    | <ul> <li> 送选择安装 IIS6安全模块,需要手动安装 記畫来实现(下以Windows server 2008为例)。 能,点击打开或者关闭Windows功能,找到Internet信息服务,按下图所示勾选 信息服务 服务 P 服务 P 服务 P 扩展性 管理工具 S 6 管理兼容性 IIS 6 WMI 兼容性 IIS 6 管理控制台 IIS 6 管理控制台 IIS 6 简重和工具 S 管理服务 S 管理控制台 风服务 S 管理控制台 风服务 2 任 IIS 元为调审和 IIS 6 配置兼容性 S 管理控制台 风服务 2 任 URL 授权 Windows 身份验证 基本身份验证 基本身份验证 基本身份验证 通常流行规则身份验证 调求筛选 提表具份验证 我不能 UTP 指误 HTTP 指误 HTTP 指误 HTTP 重定向 WebDAV发布</li></ul>                                                                                                    |
| 別版本无法直部 「 「 、 、 、 、 、 、 、 、 、 、 、 、 、 、 、 、 、                                                                                                    | <ul> <li> 送送择安装 IIS6安全模块,需要手动安装 </li> <li> 記記来实现(下以Windows server 2008为例)。 能,点击打开或者关闭Windows功能,找到Internet信息服务,按下图所示勾选 </li> <li> 信息服务 服务 TP 邮务 TP 邮务 TP 邮务 TP 邮务 TP 邮务 TP 邮务 TP 邮务 TP 邮务 TP 邮务 TP 邮务 TP 邮务 TP 邮务 TP 邮务 TP 邮务 TP 邮务 TP 邮务 TP 邮务 TP 邮务 TP 邮务 TP 邮务 TP 邮务 TP 邮务 TP 邮务 TP 邮务 TP 邮务 TP 邮务 TP 邮务 TP 邮务 TP 邮务 TP model TP model TP m</li></ul>                                                                                                    |
| - 一、一、一、一、一、一、一、一、一、一、一、一、一、一、一、一、一、一、一、                                                                                                    | <ul> <li></li></ul>                                                                                                    |
| し、し、ので、ので、ので、ので、ので、ので、ので、ので、ので、ので、ので、ので、ので、                                                                                                    | <ul> <li> 委选择安装 IIS6安全模块,需要手动安装 配置来实现(下以Windows server 2008为例)。 能,点击打开或者关闭Windows功能,找到Internet信息服务,按下图所示勾选 信息服务 服务 医常理取名 S 6管理除物性 IIS 6 WMI 葉嘧性 IIS 6 WMI 葉嘧性 IIS 6 WMI 葉嘧性 IIS 6 配置兼容性 S 6管理除制合 IIS 6 配置兼容性 S 6管理控制合 IIS 7. 发掘库和 IIS 6 配置兼容性 S 管理服务 S 管理服务 S 管理规制 IIS 7. 发掘库和 IIIS 6 配置兼容性 S 管理规制 IIS 6 配置兼容性 IIS 7. 发掘库和 IIIS 6 配置兼容性 S 管理规制合 IIS 7. 发掘库和 IIIS 6 配置兼容性 S 管理规制合 IIS 7. 发掘库和 IIIS 6 配置兼容性 S 管理规制合 IIS 7. 发掘库和 IIIS 6 配置兼容性 S 管理规制合 IIS 7. 发掘库和 IIIS 6 配置兼容性 S 管理规制合 IIIS 7. 大概 IIIS 7. 大概 IIIS 7. 大概 IIIS 7. 大概 IIII 7. 大概 IIII 7. 大概 IIII 7. 大概 IIIIIIIIIIIIIIIIIIIIIIIIIIIIIIIIII</li></ul>                                                                                                    |
| <ul> <li> し、 (1) </li> <li> (1) </li> <li> (1) </li> <li> (1) </li> <li> (1) </li> <li> (1) </li> <li> (1) </li> <li> (1) </li> <li> (1) </li> <li> (1) </li> <li> (1) </li> <li> (1) </li> <li> (2) </li> <li> (2) </li> <li> (2) </li> <li> (2) </li> <li> (2) </li> <li> (2) </li> <li> (2) </li> <li> (2) </li> <li> (2) </li> <li> (2) </li> <li> (2) </li> <li> (2) </li> <li> (2) </li> <li> (2) </li> <li> (2) </li> <li> (2) </li> <li> (2) </li> <li> (2)  </li> <li> (2) </li> <li> (2)  </li> <li> (2) </li> <li> (2)  </li> <li> (2)   (2)  (2)  (3)  (4)  (4)  (5) (5) (6)  (6)  (7) (7) (7) (7) (7) (7)  (7) (7) (7) (7) (7) (7) (7) (7) (7) (7) (7) (7) (7) (7) (7) (7) (7) (7) (7) (7) (7) (7) (7) (7) (7) (7) (7) (7) (7) (7) (7) (7) (7) (7) (7) (7) (7) (7) (7) (7) (7) (7) (7) (7) (7) (7</li></ul>                                                                                                    | <ul> <li> 数选择安装 IIS6安全模块,需要丰初安装 </li> <li> 配置来实现(下以Windows server 2008为例)。 <ul> <li> 能,点击打开或者关闭Windows功能,找到Internet信息服务,按下图所示勾选 </li> <li> 偏息服务 </li> <li> 服务 </li> <li> TP 扩展性 </li> <li> 管理工具 S6 管理荣献性 IIS 6 WMI 兼寄性 IIS 6 WMI 兼寄性 IIS 6 WMI 兼寄性 IIS 6 WMI 兼寄性 IIS 6 断本工具 IIS 6 断本工具 S 管理控制台 网服务 S管理控制台 网服务 S管理控制台 网服务 S2程 URL 授权 Windows 身份验证 基本均份验证 基本均份验证 基本均分验证 现工程时的身份验证 基本均份验证 新大文档 目录说法 新大文档 目录测试 能初端</li></ul></li></ul>                                                                                                    |
| して、ので、ので、ので、ので、ので、ので、ので、ので、ので、ので、ので、ので、ので、                                                                                                    | <ul> <li>娄远祥安装 IIS6安全模块,需要丰动安装</li> <li>配置来实现(下以Windows server 2008为例)。</li> <li>能,点击打开或者关闭Windows功能,找到Internet信息服务,按下图所示勾选</li> <li>偏思服务</li> <li>服务</li> <li>服务</li> <li>TP 邮告</li> <li>管理工具</li> <li>S6 管理使制合</li> <li>IIS 6 WIN 兼容性</li> <li>IIS 6 WIN 兼容性</li> <li>IIS 6 WIN 集容性</li> <li>S6 管理使制合</li> <li>IIS 6 WIN 集容性</li> <li>S 管理控制合</li> <li>S8 管理控制台</li> <li>网路务</li> <li>28 管理控制台</li> <li>网路务</li> <li>29 安全</li> <li>URL 授权</li> <li>Windows 身份验证</li> <li>基本局份验证</li> <li>基本局份验证</li> <li>基本局份验证</li> <li>基本局份验证</li> <li>基本局份验证</li> <li>基本局份验证</li> <li>WebDAV发布</li> <li>静态内容</li> <li>默认文档</li> <li>目表测试</li> <li>#WNH</li> <li>#添购容</li> <li>默认文档</li> <li>目表出</li> <li>#表示容</li> <li>新本内容压缩</li> <li>静态内容压缩</li> </ul>                                                                                                    |

| 🔽 🍌 动态内容压缩     |
|----------------|
| 🔽 ] 静态内容压缩     |
| 🗆 🔲 🗋 应用程序开发功能 |
| .NET 扩展性       |
| 🛛 🍌 ASP        |
| ASP.NET        |
| CGI 📄          |
| 🔽 📔 ISAPI 扩展   |
| 📃 📗 ISAPI 筛选器  |
| 📃 ] 服务器端包含     |
| 🗆 🔲 运行状况和诊断    |
| 🔽 ] HTTP 日志    |
| 🔲 📙 ODBC 日志记录  |
| 📃 🗼 跟踪         |
| 🔽 ] 请求监视器      |
| 🔲 ] 日志工具       |
| 🔲 🗋 自定义日志      |

等待安装成功后,打开计算机管理,点开服务与应用程序,点击IIS管理器

IIS7环境下安装完成后,需要配置下防攻击才能生效,配置步骤如下:

步骤1 右键"计算机"à角色àWeb服务器(IIS)àInternet信息服务(IIS)管理器à网站à站点,在中间双击"处理程序映射"图标;

| 1. 影为古竹得古                              |                                   |             |                 |                |         |           |                 |       | 88                                   |
|----------------------------------------|-----------------------------------|-------------|-----------------|----------------|---------|-----------|-----------------|-------|--------------------------------------|
| 文件(27) 操作(4) 重香(7) 凝結(0)               |                                   |             |                 |                |         |           |                 |       |                                      |
| 💠 💠 🙇 📅 📓                              |                                   |             |                 |                |         |           |                 |       |                                      |
| ● 新売器管理器 (MERFACTECTOR-25)             | Internet 但自服务(IIS)管理器             |             |                 |                |         |           |                 |       |                                      |
| 8 P. ME<br>※ 型 Active Directory 証明服務   | Ca co e variationes + File + Valo | ta_463 +    |                 |                |         |           |                 |       | un - G 10                            |
| 11 ··································· | 38                                |             |                 |                |         |           |                 |       | 60                                   |
| * gi 7:E.<br>* gi 7:E.<br>* ja 0:E     | 9 2 18.                           | Site_443 主页 |                 |                |         |           |                 |       | 打开功能                                 |
|                                        | 2 EM3                             | asia-       |                 | 2 365          |         |           |                 |       |                                      |
| 8 四 符緒                                 | · 合用程序者                           | 115         |                 | 11 10 10 10 10 |         |           | and the second  | 0.000 | 編編65第                                |
|                                        | 8 A FIM                           |             | 1000            | 100            | Sea     | 0         | -40             |       | WERN                                 |
|                                        | R 😜 TebDite_00                    | 010         | 027             | ALLA BRITER    | 100 000 | 21. 10.19 | AND DESCRIPTION | 100   | E ALOR                               |
|                                        |                                   |             |                 | 3              |         |           | ALC: NOT        | and a | 260867                               |
|                                        |                                   |             |                 | 100            | 8       |           | 2               | 100   | <b>亚新信仰指</b> 筆                       |
|                                        |                                   | 1212        | 取りたち            | 自豪演员           | 4783    | 日志        | 用田松石            | 新出现存  | EEMA O                               |
|                                        |                                   |             |                 |                |         |           |                 |       | 2 1188                               |
|                                        |                                   | 2           |                 |                |         |           |                 |       | <ul> <li>B13</li> <li>B44</li> </ul> |
|                                        |                                   | 压缩          |                 |                |         |           |                 |       | WEEK                                 |
|                                        |                                   |             |                 |                |         |           |                 |       | (# 100 + 140 Ontps)                  |
|                                        |                                   | 官僚          |                 |                |         |           |                 |       | <b>高级设置</b>                          |
|                                        |                                   | 100         |                 |                |         |           |                 |       | R/Z                                  |
|                                        |                                   | 07982       |                 |                |         |           |                 |       | 用約                                   |
|                                        |                                   |             |                 |                |         |           |                 |       | e an                                 |
|                                        |                                   |             |                 |                |         |           |                 |       | di punta                             |
|                                        |                                   |             |                 |                |         |           |                 |       |                                      |
|                                        |                                   |             |                 |                |         |           |                 |       |                                      |
|                                        |                                   | -           |                 |                |         |           |                 |       |                                      |
| 1                                      |                                   | 100,000,000 | A 4070 March 10 |                |         |           |                 |       |                                      |

步骤2 界面切换后在右上角点击"添加通配符脚本映射…",如下图所示。

| (110) 時日の 重査の 和助の                                                                                                    |                                                                                 |                                                                                                    |                                      |                                      |                                  |                                                     |                                |  |  |
|----------------------------------------------------------------------------------------------------|---------------------------------------------------------------------------------|----------------------------------------------------------------------------------------------------|--------------------------------------|--------------------------------------|----------------------------------|-----------------------------------------------------|--------------------------------|--|--|
| <ol> <li>読み書記書書のHEPALTECTA-25)</li> <li>読み書</li> <li>読み書</li> <li>(1) 本書</li> <li>(1) 本書</li> <li>(</li></ol> | Taterast 信息服务(33)管理器                                                            |                                                                                                    |                                      |                                      |                                  |                                                     |                                |  |  |
|                                                                                                    | Co + mmemma-s + Ris + Massa,40 +                                                |                                                                                                    |                                      |                                      |                                  |                                                     |                                |  |  |
|                                                                                                    | AT<br>→ 0 = 112 (9,<br>→ 0 = 122 (9,<br>→ 0 = 000000000000000000000000000000000 | 处理程序块的<br>使用此内能保险处理特定者                                                                                                    | RA<br>SUNTABUR<br>SAMESAN<br>SAMESAN |                                      |                                  |                                                     |                                |  |  |
|                                                                                                    |                                                                                 | 2111年第 0.0                                                                                                    | 1000                                 | おち                                   | 10.0.0.0                         | I manual                                            | Store Head                     |  |  |
|                                                                                                    |                                                                                 | CHM<br>Oll-us<br>IlwI-01                                                                                                    | *. 414<br>*. 453                     | SM4                                  | 文件                               | CgiRedu                                             | 编辑的配约录…<br>包藏为父语<br>重看经过律师的形表… |  |  |
|                                                                                                    |                                                                                 | RAS RAS                                                                                                    |                                      |                                      |                                  |                                                     | 0 ND<br>9 KND                  |  |  |
|                                                                                                    |                                                                                 | KORLanie<br>Officieller<br>Seren (gestaffichen<br>Ersen (gestaffichen<br>Ersen (gestaffichen<br>Ersen (gestaffichen<br>Erste Gele | * 452<br>*<br>*<br>*                 | 1945<br>1945<br>1945<br>1945<br>1945 | 文件<br>未保定<br>文件<br>未保定<br>文件板文件夫 | Ingillo<br>Frotori<br>Ingillo<br>Frotori<br>Statief |                                |  |  |
|                                                                                                    |                                                                                 | -                                                                                                    |                                      |                                      | _                                | 2                                                   |                                |  |  |

步骤3 在弹出的对话框里,可执行文件到监控端安装目录下选择wgsiis6.dll,名称自定义命名,如下图所示。

| 添加通配符脚本映射                                 | ? 🗙       |
|-------------------------------------------|-----------|
| 请求路径 @):<br>*                             |           |
|                                           |           |
| C:\Program Files (x86)\WebGuardX\Agent\wg | siis6.dll |
| 名称 也):<br>test                            |           |
|                                           | -         |
|                                           |           |
| 确定                                        | 取消        |

医用肌切胀相足双连挤足用不关空的凹凹的风湿,如 型马 相抗自己吗?

| 分组依据:                    | 状态 ▼                              | 6. TER 2 P       |
|--------------------------|-----------------------------------|------------------|
| 已禁用                      | 添加通配符脚本映射 ? 又                     |                  |
| CGI-exe                  | 请求路径 (?):                         | CgiMod           |
| ISAPI-dll                | 添加通配符脚本映射                         | Isapi∦           |
| 已启用                      | ○ 西公许山 TCAPT 扩展吧。 单土"目"合物带去"公许"条中 |                  |
| ASPClassic               |                                   | Isapi∦           |
| OPTIONSVer               |                                   | Protoc           |
| SecurityCe<br>TRACEVerbH |                                   | Isapi#<br>Protoc |
| StaticFile               | 「是の」「否の」」取消                       | Static           |
|                          |                                   |                  |
|                          |                                   |                  |
|                          | 确定取消                              |                  |
|                          |                                   |                  |

步骤5 IIS7环境下防攻击模块安装配置完成,防攻击模块生效。

这样防篡改系统就成功安装了IIS6防攻击模块。